## Tutorial para Avaliação de Atividades por parte dos participantes

Após os procedimentos para a realização da avaliação da atividade por parte do Proponente, fica disponível um ícone sobre o lado direito

|  | : Avaliada |  |  |  | <b>i</b> - | - |  |
|--|------------|--|--|--|------------|---|--|
|--|------------|--|--|--|------------|---|--|

- É o Proponente da atividade que estabelece o tempo que os participantes terão para realizar a avaliação. Após o tempo definido, deverá clicar no ícone para "Encerrar avaliação dos participantes".
- **3.** O procedimento para avaliação da atividade por parte dos participantes deverá ser realizado pelos alunos na <u>Plataforma Inovar Consulta Alunos.</u>

Os Professores não têm acesso a esta plataforma, tendo os alunos credenciais próprias para aceder a esta.

É de salientar que apenas os alunos dos Anos Letivos/Turmas escolhidos como "Publico" podem avaliar a atividade.

Exemplo:

|   | Data                                | Público             | Nº<br>Participant∢ | Anos de<br>escolaridad | Turmas       |
|---|-------------------------------------|---------------------|--------------------|------------------------|--------------|
| A | 03-01-2017<br>das 00:00 às<br>10:00 | Alunos              |                    | 10.º                   | 10.º - H-EAC |
| в |                                     | Alunos,<br>Docentes | 20                 | 10.º, 11.º,<br>12.º    |              |

- A atividade <u>A</u> só pode ser avaliada pelos alunos do 10ºH
- A atividade <u>B</u> pode ser avaliada por todos os alunos dos 10º,11º e 12º anos

De seguida, apresenta-se o procedimento para que os alunos possam avaliar uma atividade.

4. Devem entrar na *webpage* do agrupamento em <u>www.soaresbasto.pt</u> e clicar no ícone da Plataforma Inovar Consulta Alunos.

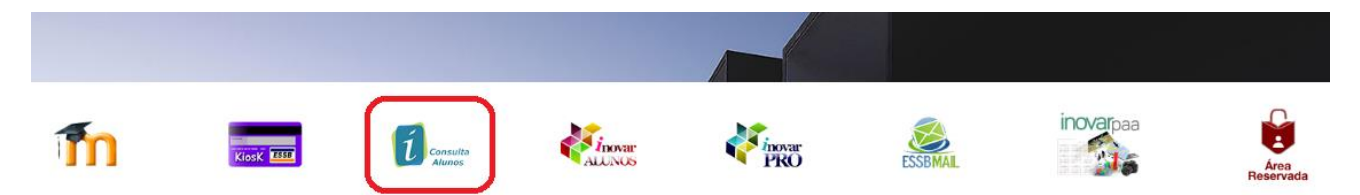

5. Colocar as credenciais de entrada em "Login" e "senha".

| v2015.051<br>Agrupamento de E | Sicolas Soares Basto |
|-------------------------------|----------------------|
|                               |                      |
| Senha                         |                      |
| Entrar                        | Esqueci-me da senha  |

6. Seleccionar 'Questionários" e clicar em "Plano anual de atividades".

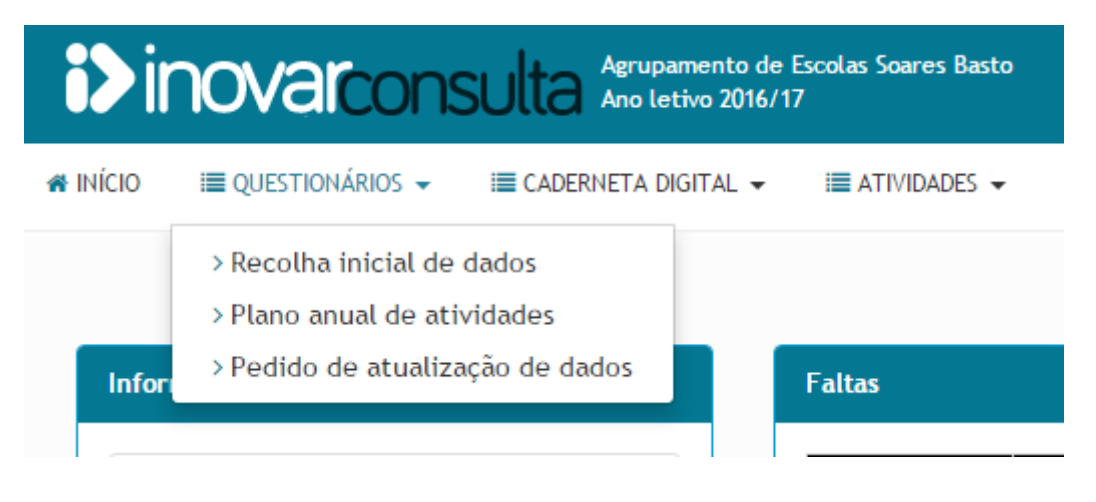

7. Clicar no ícone com o nome da atividade

## Plano anual de atividades

| Atividade X |  |  |
|-------------|--|--|
|             |  |  |

8. Preencher o formulário até ao fim, tendo em atenção às questões obrigatórias, e no fim clicar em "Submeter"

## Plano anual de atividades

| Teste                                                                                  |          |
|----------------------------------------------------------------------------------------|----------|
|                                                                                        | Submeter |
|                                                                                        |          |
| A atividade contribuiu para o desenvolvimento das minhas aprendizagens/competencias. * |          |
| © 1                                                                                    |          |
| © 2                                                                                    |          |
| © 3                                                                                    |          |
| ◎ 4                                                                                    |          |
| © 5                                                                                    |          |
| Interesse e utilidade da atividade. *                                                  |          |
| © 1                                                                                    |          |
|                                                                                        |          |